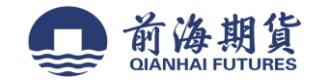

# 手机银行签约:

1、下载"交通银行"手机 APP(iOS 系统为例) 2、打开软件并登录,点击"全部" 3、选择"金融"栏,点击"期货"

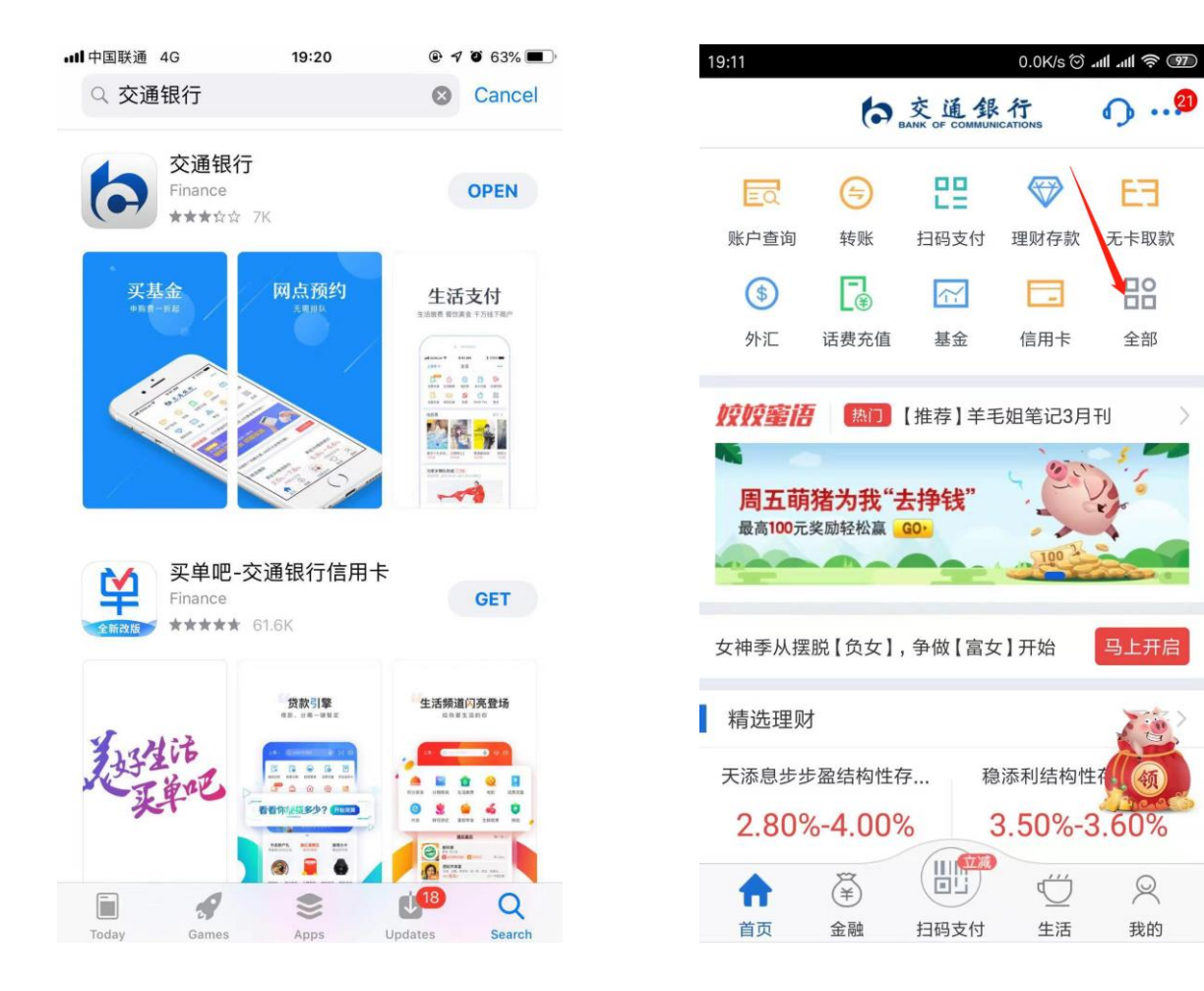

O ...?

EE

无卡取款

全部

马上开启

2

我的

| 19:12      |       |       | 0.0K/s 💮 | all all 🛜 💯 |
|------------|-------|-------|----------|-------------|
| <          |       | 全部服务  |          | 编辑          |
| 金融         |       |       |          |             |
|            | 9     | 믵     |          | 808         |
| 账户查询       | 转账    | 扫码支付  | 理财存款     | 理财顾问        |
| Þ          | Ģ     | 0     | ~        | $\bigcirc$  |
| 直播·视频      | 养老计划  | 攒钱计划  | 基金       | 活期富         |
| - 存        |       |       |          | EE          |
| 超享存        | 保险    | 黄金    | 信用卡      | 无卡取款        |
| $\odot$    | ¥,    | ¥     | \$       | ٥           |
| 网点预约       | 惠民贷   | 定期    | 外汇       | 记账式原油       |
| 9          | B     | ¥     |          | <u>ull</u>  |
| 记账式<br>贵金属 | 贷款    | 资金归集  | 证券       | 期货          |
| &          |       | ŝ     |          | \$          |
| 财务总监       | 年金    | 二手房资金 | 金融日历     | 跨境汇款        |
| 5          | E     |       | Ě        | □7          |
| 商户服务       | 记账式商品 | 资信证明  | 信托预约     | 账户申请        |

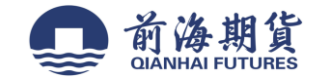

#### 4、点击"银期转账签约"

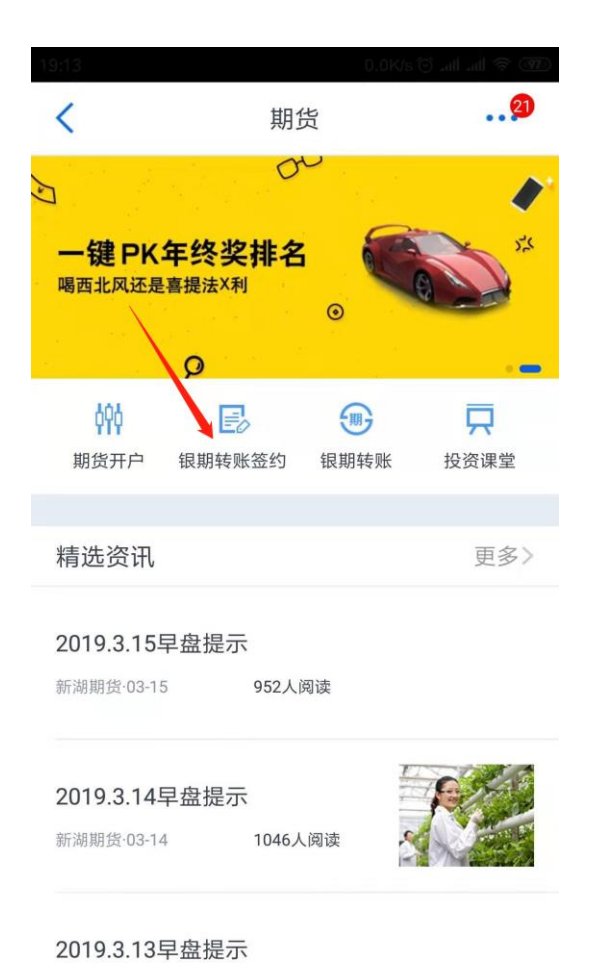

# 5、填写信息,选择"期货公司"

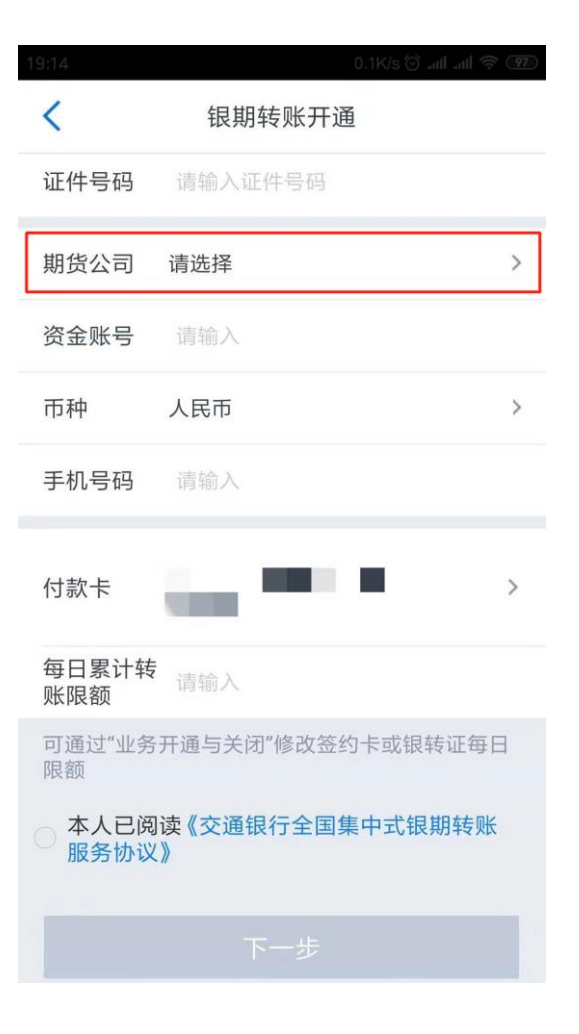

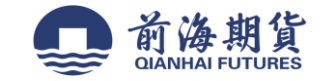

#### 6、选择"前海期货有限公司"

| 19:17  | 0.0K/s 🛞 .attl 奈 💷 |
|--------|--------------------|
| く返回    | 期货公司搜索             |
| -      |                    |
|        | Q 前海期货             |
|        |                    |
| 000060 | 前海期货有限公司           |
|        |                    |
|        |                    |
|        |                    |
|        |                    |
|        |                    |
|        |                    |
|        |                    |

#### 7、填写信息并核对无误后,点击"下一步"完成银期签约

| 1947           | 0.0Kg@uiltail 중 @0<br>银期转账开通          |
|----------------|---------------------------------------|
| 证件号码           | 请输入证件号码                               |
| 期货公司           | 前海期货有限公司     >                        |
| 资金账号           | 请输入                                   |
| 币种             | 人民币 >                                 |
| 手机号码           | 请输入                                   |
| 付款卡            |                                       |
| 每日累计转<br>账限额   | 请输入                                   |
| 可通过"业务<br>限额   | ·<br>开通与关闭"修改签约卡或银转证每日                |
| ● 本人已资<br>服务协议 | 到读《 <mark>文</mark> 通银行全国集中式银期转账<br>X》 |
|                | 下一步                                   |

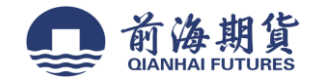

网上银行签约:

1、登录交通银行手机网银,选择"全部。

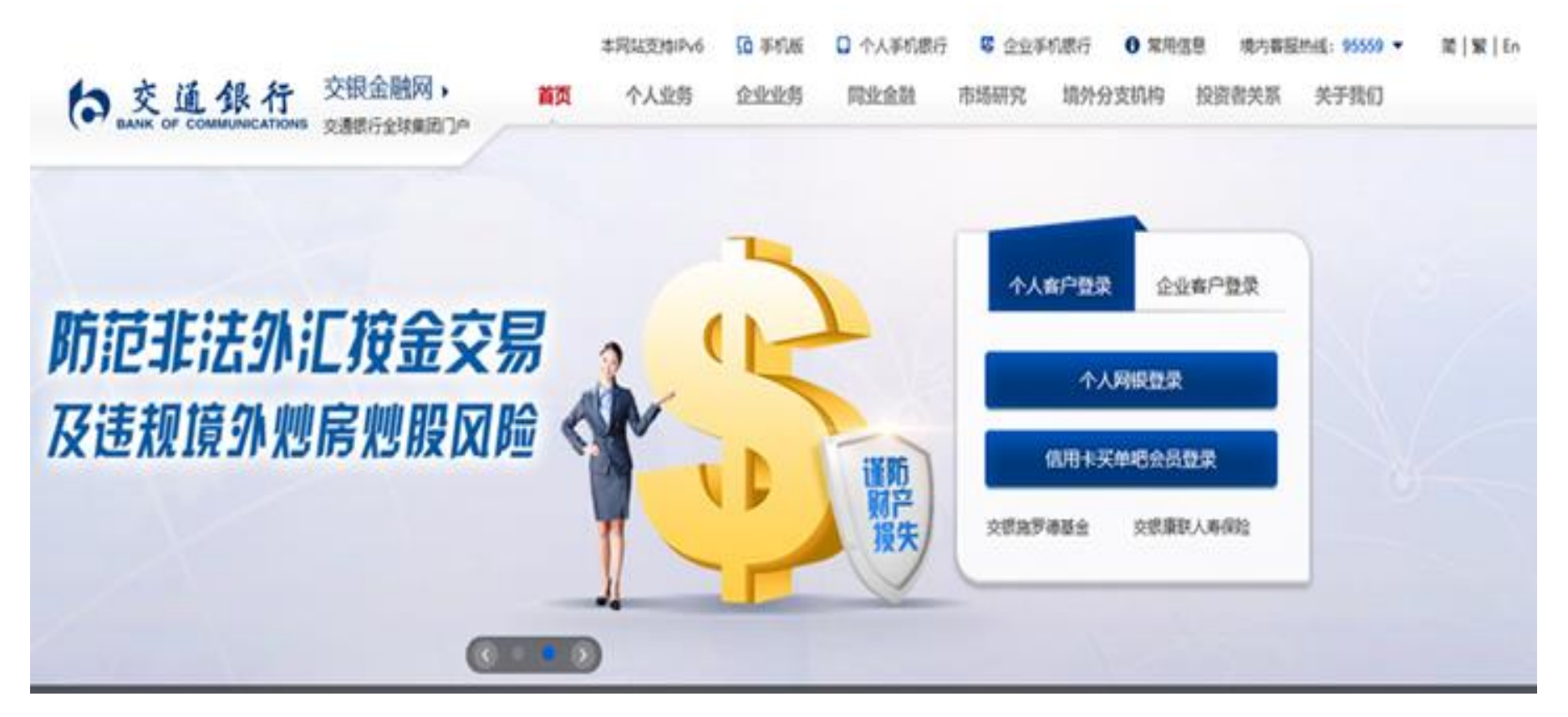

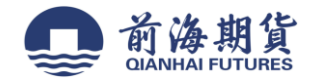

2、选择期货。

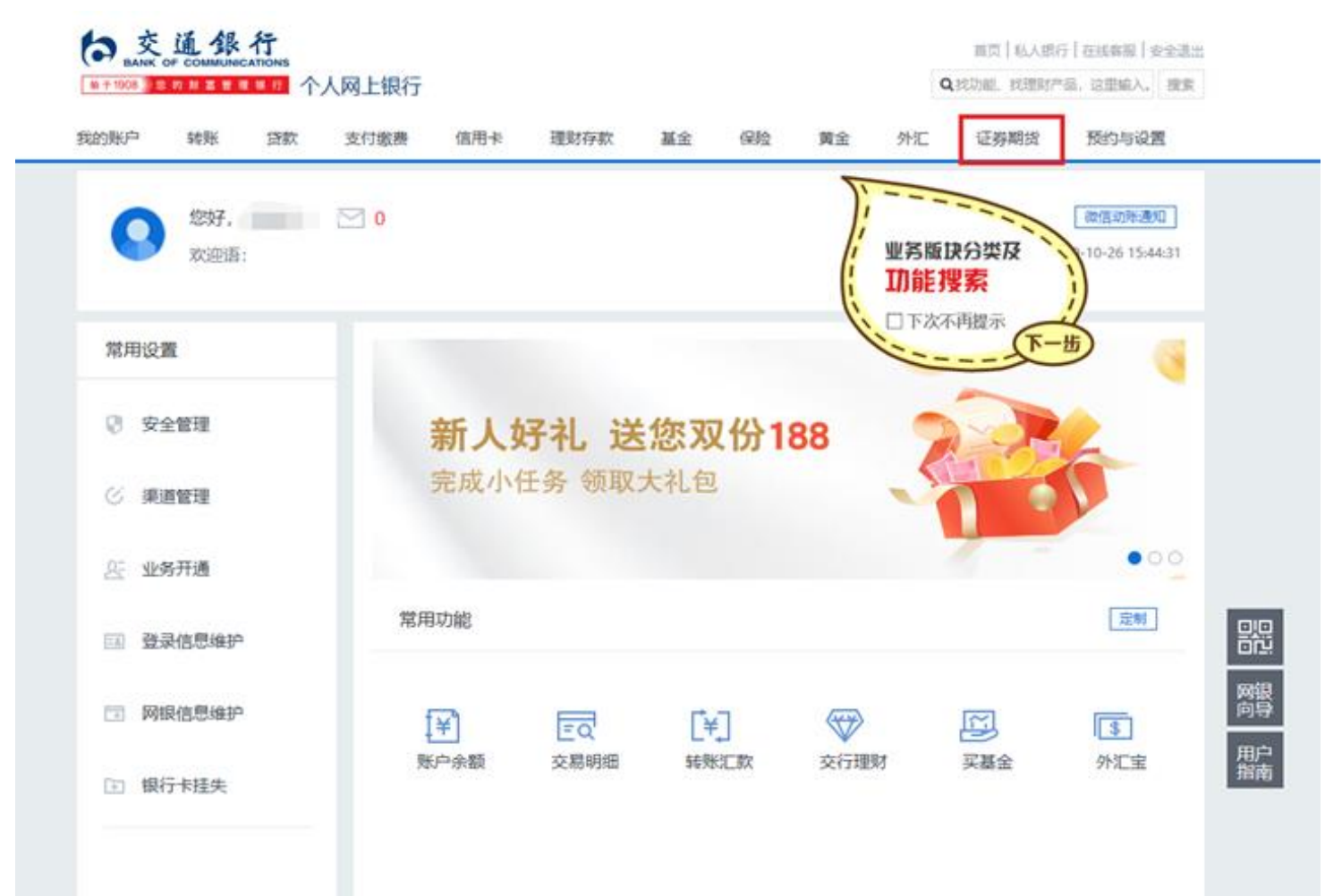

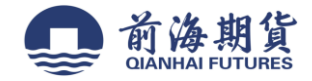

### 3、选择银期转账签约。

| 測戶 转账            | 贷款 支付缴费    | 信用卡    | 理财存款   | 基金             | 保险       | 黄金        | 外汇       | 证券期货           | 预约与设置   |
|------------------|------------|--------|--------|----------------|----------|-----------|----------|----------------|---------|
| 眼期转账             | 银行证券转数     | 银行证券转账 |        | 银期证转账          |          | B股集中式银证转账 |          | 银商通转账          |         |
| 眼期转频签约           | 第三方存营开递    |        | 期货转证券  |                | B設現证转账签约 |           |          | <i>镜意通转账签约</i> |         |
| <b>6</b> 户签约信息增护 | 客户签约信息维护   |        | 证券转期世  | 接转期出 客户签约信息维护  |          | 010<br>0  | 客户签约信息维护 |                |         |
| 使行转期货            | 银行转证券      | 银行转证券  |        | 交易明细查询 银行转8腔证券 |          | ÷         | 市场资金账户查询 |                |         |
| 期货转银行            | 证券转银行      | 证券转银行  |        | 重向             | 8般证券转银行  |           | ŧ.       | 交局明细查询         |         |
| 交易明磁查阅           | 交易明细查阅     | 交易明细查询 |        | 查询             | 交易明细查阅   |           |          | 眼行转市场          |         |
| 更多               | 更多         | 更多     |        |                | 更多       | 5         |          | 更多             |         |
| 银衍转账             | 记账式原油      |        | 记账式费金  | 風              | 信        | 托         |          | 股票质            | 甲专户监管服务 |
| 银行转衍生品           | 签约管理       | 签约管理   |        |                | 产品查询     |           |          | 监管服务授权签约       |         |
| 衍生晶转银行           | 产品查询       | 产品查询   |        | 买卖             | 风险声明书    |           |          | 签约信息维护         |         |
| 交易明细查询           | 记账式把油买卖    | i)     | 经盘交易管理 |                | 公司及监管局等介 |           | 百介       | 业务の理状态重调       |         |
| 资金账户可提资金         | 经盘交易管理     |        | 成交单查询  |                | 我的       | 的值托       |          |                |         |
| 根衍转账业务签约         | 和2012世纪18月 | í.     | 料的记账式贵 | 全尾             |          |           |          |                |         |
|                  | 百余         |        | 百余     |                |          |           |          |                |         |

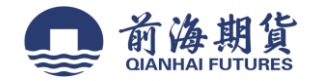

## 4、选择期货公司、输入资金账号等信息,勾选"本人已阅读"。

| 张户 转账 算          | <b>徽 支付</b> | 國務 信用卡             | 理财存款     | 基金       | 保险        | 黄金              | 外汇     | 证券期货       | 预约与设置     |
|------------------|-------------|--------------------|----------|----------|-----------|-----------------|--------|------------|-----------|
| 正券期货 我的/         | 位用 :        | 恩当前所在位置: 证         | 苏朋爱 規則   | 转账 ** 级期 | 時账签约      |                 |        |            |           |
| 期转账              |             | 请选择卡号/账号           | 1        |          |           |                 |        |            |           |
|                  |             | 未号                 | -        |          |           |                 |        |            |           |
| 根期转账签约           |             | 户名                 |          |          |           |                 |        |            |           |
| 春户签约信息维护         |             | 证件类型               | 第二代居民身份  | 班        |           |                 |        |            |           |
| 線行動期份            |             | 证件号码               |          |          |           |                 |        |            |           |
| and a very state |             | 期段经纪公司名称           | 有許       |          |           | ~               |        |            |           |
| 期货转银行            |             | 期委经纪公司编号           |          |          |           |                 |        |            |           |
| 交易明细查询           |             | 香种                 | 人民币 🗸    |          |           |                 |        |            |           |
| 期货资金账户查询         |             | 资金账号               |          |          |           |                 |        |            |           |
|                  |             | 手机号                |          |          |           |                 |        |            |           |
| 行证券转账            | 2           | 日繁计限额              |          |          | (输入范围)-   | 99, 999, 999, 9 | 99.99) |            |           |
|                  |             | □ 本人已经阅读 ()        | 交通银行全国集中 | 式規制转账服务  | 协议》・充分    | 了解并青慧知          | 院本协议的  | 所有条款含义,对所有 | 的音无异议• 并周 |
| 期证转账             | 2           | 意将以上信息提供给相关期处经纪公司。 |          |          |           |                 |        |            |           |
|                  |             |                    |          |          | UN N      | 重要              |        |            |           |
| 0集中式根证转账         | >           |                    |          | 2        | WAR       | 0150101-01      |        |            |           |
|                  |             |                    |          | 2        | DEMIS CON | 0350101-01      |        |            |           |
| 南通转账             | 2           |                    |          |          |           |                 |        |            |           |
|                  |             |                    |          |          |           |                 |        |            |           |